https://www.halvorsen.blog

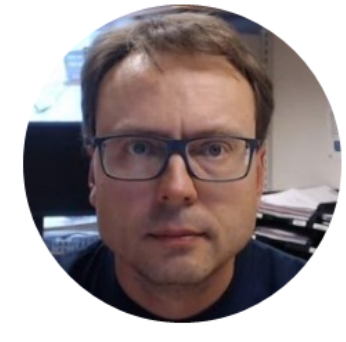

# LED Light Emitting Diode

Hans-Petter Halvorsen

https://www.halvorsen.blog

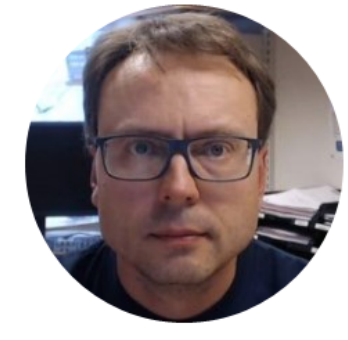

# USB-6008

Hans-Petter Halvorsen

# Hardware

- DAQ Device (e.g., USB-6008)
- Breadboard
- LED
- Resistor,  $R = 270\Omega$
- Wires (Jumper Wires)

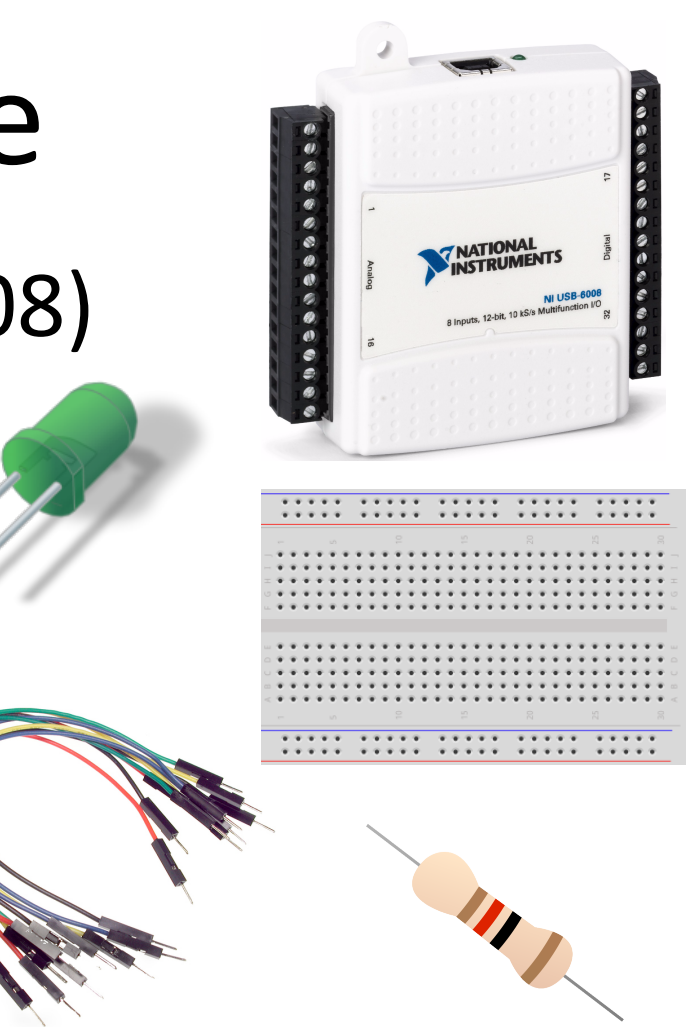

### **USB-6008**

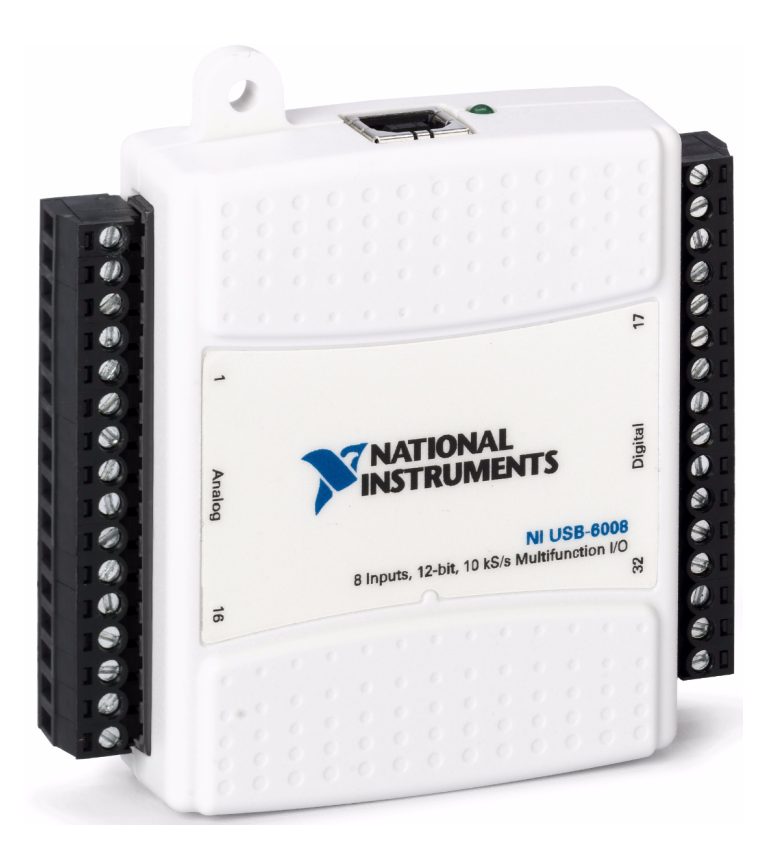

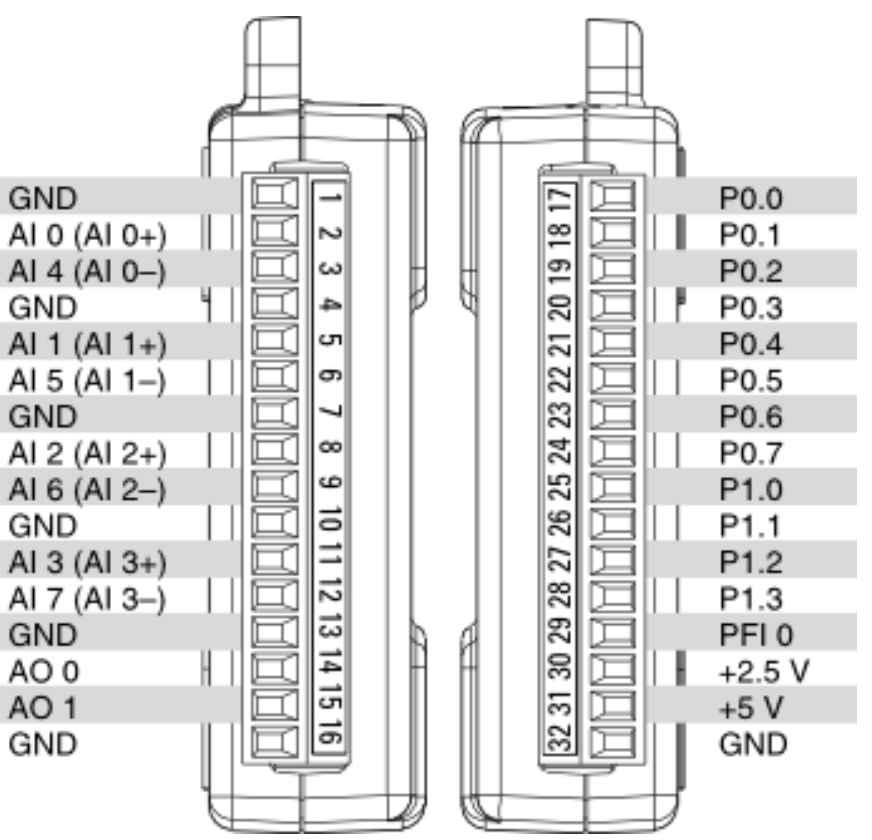

# **Digital Channels**

|     |      |       |     |      |      |      |      |      |      | $\downarrow$ D | IGIT | AL   |      |      |      |
|-----|------|-------|-----|------|------|------|------|------|------|----------------|------|------|------|------|------|
| 32  | 31   | 30    | 29  | 28   | 27   | 26   | 25   | 24   | 23   | 22             | 21   | 20   | 19   | 18   | 17   |
| GND | )+5V | +2.5V | PH0 | P1.3 | P1.2 | P1.1 | P1.0 | P0.7 | P0.6 | P0.5           | P0.4 | P0.3 | P0.2 | P0.1 | P0.0 |
|     |      |       |     |      |      |      |      |      |      |                |      |      |      |      |      |

Dev1/Port0/line0:7

P0.<0..7> Port 0 Digital I/O Channels 0 to 7 — You can individually configure each signal as an input or output.

Dev1/Port1/line0:3

P1.<0..3> Port 1 Digital I/O Channels 0 to 3 — You can individually configure each signal as an input or output

https://www.halvorsen.blog

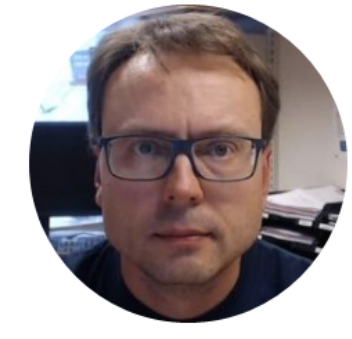

# Basic LED Example

Hans-Petter Halvorsen

# Basic LED Example

 We will turn on/off the LED by clicking on a Boolean button on the Front Panel

# Breadboard

. .

|       |    |   |   |   |     |     |     |     |     |     |     |   |    |      |     |   |   |   |   |       |      |     |     |   |   |     |     |     |   |          |      |   | e. |              | Δ |       | h   | rf  | 22  | <b>A</b> ( | ۱ŀ | )(  | 12  | r  | h  | Ì   | S   | 11       | 56  | ר ה | 1   | t <i>c</i>   | י ר | <b>۱۸</b> / | / Ì ľ      | (F  | נ          |          |          |
|-------|----|---|---|---|-----|-----|-----|-----|-----|-----|-----|---|----|------|-----|---|---|---|---|-------|------|-----|-----|---|---|-----|-----|-----|---|----------|------|---|----|--------------|---|-------|-----|-----|-----|------------|----|-----|-----|----|----|-----|-----|----------|-----|-----|-----|--------------|-----|-------------|------------|-----|------------|----------|----------|
|       | ٠  | ٠ | ٠ | ٠ | ٠   |     | ¥   | ٠   | ¥   | ٠   | ¥   |   | ٠  | ¥    | ٠   | ¥ | ٠ |   |   | . 1   | P. 1 |     | • • | ٠ |   | ¥   | ¥   | ¥   | ٠ | ٠        |      |   |    |              | ' |       | N   |     |     | 4 C        |    |     |     |    | G  |     | ,   | <b>u</b> | 50  |     | 4   | LL           |     | vv          | ••         |     | -          |          |          |
|       | ٠  | ٠ | ٠ | ٠ | ٠   |     | ٠   | ۰   | ۰   | ۰   | ۰   |   | ٠  | ٠    | ٠   | ٠ | ٠ |   | 4 | • •   | 2    | • • | • • | ٠ |   | ۰   | ۰   | ٠   | ٠ | ٠        |      |   |    |              | ρ |       |     | ~†  | ۰r  | ic         | ſ  | ۰C  | n   | าเ | പ  | าเ  | n   | ۵ı       | nt  | ۰c  | t   | $\mathbf{n}$ | σ   | <u>a</u> t  | ŀh         | ۱۲  | rد         |          |          |
|       |    |   |   |   |     |     |     |     |     |     |     |   |    |      |     |   |   |   |   |       |      |     |     |   |   |     |     |     |   |          |      |   |    |              | C | . 1 \ |     |     | . I |            | Ľ  |     |     | '' | 5  |     |     |          | 1   | .5  | Ľ   | U;           | 5   | - (         |            | IC  | -          |          |          |
|       | •  | ÷ | • | ÷ | •   | •   | • • | • • |     |     |     |   |    |      |     | • | • | ÷ | ÷ |       | ÷    |     |     |   | 4 | i.  |     | •   | • | •        | •    |   |    |              |   |       |     |     |     |            |    |     |     |    |    |     |     |          |     |     |     |              |     |             |            |     |            |          |          |
|       | ٠  | ٠ | ٠ | ٠ | • : | • • | • • | • • | • • | • • | • • |   | 14 | • •  | • • | • | ٠ | ٠ | ٠ | ٠     | ٠    | ٠   | ٠   |   | 1 |     | • • | • 1 | • | ٠        | ٠    |   |    |              |   |       |     |     |     |            |    |     |     |    |    |     |     |          |     |     |     |              |     |             |            |     |            |          |          |
|       | ٠  | ٠ | ٠ | ٠ | •   | •   | • • | • • | • • | • • | • • |   | 1  | • •  | •   | • | ٠ | ٠ | • | ٠     | ٠    | ٠   |     |   | 1 | 1   | 2   | •   | • | ٠        | ٠    | Τ |    |              |   |       |     |     |     |            |    |     |     |    |    |     |     |          |     |     |     |              |     |             |            |     |            |          |          |
|       |    |   |   |   |     | •   |     |     | 1   | 1   |     |   |    |      |     | • |   |   |   |       |      |     |     |   |   |     |     |     | • |          |      |   |    | ı— — -       |   |       |     |     | _   |            | _  | _   |     | _  | _  |     |     |          |     |     |     |              |     |             |            |     |            |          | -        |
| LL. 1 | •  | • | • | • | •   | •   |     |     |     |     |     |   |    |      |     | • | • | • | • |       |      |     |     |   | - |     |     | •   | • | •        | •    |   |    | 171          |   |       | •   | 2   | 2   |            | 2  | 2   | 2   | 2  | 2  |     |     |          |     |     |     |              |     | -0          |            |     |            | <u>.</u> | A        |
|       |    |   |   |   |     |     |     |     |     |     |     |   |    |      |     |   |   |   |   |       |      |     |     |   |   |     |     |     |   |          |      |   |    | <u>1    </u> |   |       |     | •   |     |            | 2  |     | •   |    | 2  |     |     |          |     |     |     |              |     | -0          |            |     |            |          | Γ        |
|       | ٠  | ٠ | ٠ | ٠ | •   | • : | • • | • • | r 1 | • • | • • | 1 | 1  | r. 1 | • • | • | • | ٠ | ٠ | ٠     | ٠    | ٠   | ٠   |   | 1 | 1.1 | P 1 | • 1 | • | ٠        | ٠    |   |    |              |   |       |     | Ē   | 10  | 10         | Ī  | 10  | 1 6 | Ī  | 10 | 10  | 1   | 3 6      | a r | 3 F | 3 6 | 1 E          | 3 6 | āĒ          | a r        | āī  |            |          | D        |
|       | ٠  | ٠ | ٠ | ٠ | • : | • • | • • | • • | • • | • • | • • |   | 1  |      | • • | • | ٠ | ٠ | ۰ | ٠     | ٠    | ٠   |     |   | 1 | 1   | • • | • • | • | ٠        | ٠    |   |    | 6            | ð |       |     |     |     |            |    |     |     |    |    | 52  |     | 52       | 52  | 52  | 52  | 52           | 52  | 52          | 52         | 57  | 5          | 58       | D        |
|       |    | 1 | 1 |   |     |     |     | 1   | 1   | 1   | 1   |   |    | 1    | 1   |   |   |   | 1 | 1     | 1    | 1   | 1   | 1 |   |     | 1   |     |   | <u>.</u> |      |   |    | 6            | b |       |     |     |     |            |    |     |     |    |    | 52  |     | 52       | 52  | 52  | 58  | 52           | 52  | 52          | 52         | 57  | 5 1        | 5        | ŀ        |
|       | Ξ. | 1 | 1 |   |     |     |     |     |     |     |     |   |    |      |     |   | 1 | 1 | ÷ | 1     | 5    |     |     |   |   |     |     |     |   | 1        | 2    |   |    | 6            | ¢ |       |     |     | ı ç |            |    |     |     |    |    | h   |     | b d      | 5 ¢ | 5 ¢ | b ¢ | ) (          | b d | 56          | 5 ¢        | 5 f | <b>b</b> 1 | 5        | Ì.       |
|       | -  | - | - | - |     | -   | -   | -   |     | 0   |     |   |    |      | 0   | - | - | - | - |       | -    | -   | -   |   | H |     |     | -   | - | -        | 2    |   |    | 8            | Ċ |       |     |     |     |            |    |     |     |    |    | bd  |     | 5 6      | 5 6 | 5 6 | b d | h d          | 56  | 56          | 56         | 5 / | 5          |          | į.       |
|       | -  |   |   |   |     |     |     |     | _   | _   |     |   |    |      | _   |   |   | _ | _ | - 154 |      |     |     |   |   | -   |     |     |   |          | 1.41 | _ |    |              |   |       |     |     |     |            | 1  |     |     |    | _  |     |     |          |     |     |     |              |     |             |            |     |            |          | 1        |
|       |    |   |   |   | ٠   |     | ٠   | •   | ۰   | •   | •   |   | •  | ٠    | ٠   | ٠ |   |   | 1 | • •   | 2    |     |     | • |   | ۰   | ۰   | ٠   | ٠ |          |      |   |    | i 📮          | Ģ |       |     | 1   | 1 6 | 16         | 1  | 16  | 1 6 | 15 | 15 | 16  | 1   | 7 6      | ) Ç | 3 Ç | 2 6 | ļĘ           | 25  | ) Ç         | <b>3</b> Ç | 7 6 |            | 9 1      | Ċ        |
|       |    | • | • |   |     |     | ٠   | ٠   | ۰   | ۰   | •   |   | •  | ۰    | ۰   | ٠ |   |   |   |       |      |     | •   | • |   | •   | ۰   | ۰   | ٠ | •        |      |   |    | ; ¢          | ¢ | ¢     | I Ç | 1   | ļ   |            |    |     |     |    | I, | ) ( | 1   | þ        | þ¢  | ) ( | ) ( | ) (          | þ ( | ) ¢         | ) (        | þť  | þ,         | 5 B      | <u> </u> |
|       |    |   |   |   |     |     |     |     |     |     |     |   |    |      |     |   |   |   |   |       |      |     |     |   |   |     |     |     |   |          |      |   |    | . <b>¢</b>   | ¢ | ¢     | I Ç | 1   | ļ   | 1          |    | 1   | 1   |    | I, | ) ( | ) ( | þ        | þ¢  | ) Ç | 26  | ) (          | 26  | ) Ç         | ) (        | ) ( | þ I        | ۵.       | i.       |
|       |    |   |   |   |     |     |     |     |     |     |     |   |    |      |     |   |   |   |   |       |      |     |     |   |   |     |     |     |   |          |      |   |    | i 🗘          | ¢ | ¢     | I Ç | I I | ļ   | 1          | I  | I ( | 1   | I  | I, | Ì   | 1   | 24       | þ¢  | ) Ç | 26  | ) (          | 26  | ) Ç         | ) (        | þ   | Q I        | ٥.       | ŀ        |
|       |    |   |   |   |     |     |     |     |     |     |     |   |    |      |     |   |   |   |   |       |      |     |     |   |   |     |     |     |   |          |      |   |    |              | ٥ |       |     |     |     |            |    |     |     |    |    |     |     |          | ) C | ) C |     | 1 6          | h   | ) C         | ) C        | מ ב |            |          | ŀ        |
|       |    |   |   |   |     |     |     |     |     |     |     |   |    |      |     |   |   |   |   |       |      |     |     |   |   |     |     |     |   |          |      |   |    | <u></u>      |   |       | _   |     |     |            |    |     |     |    |    |     |     |          |     |     |     |              |     |             |            |     |            |          | 1        |

# **Breadboard Wiring**

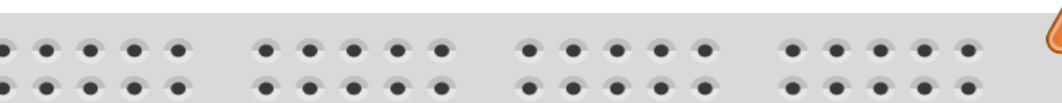

Make sure not to short-circuit the components that you wire on the breadboard

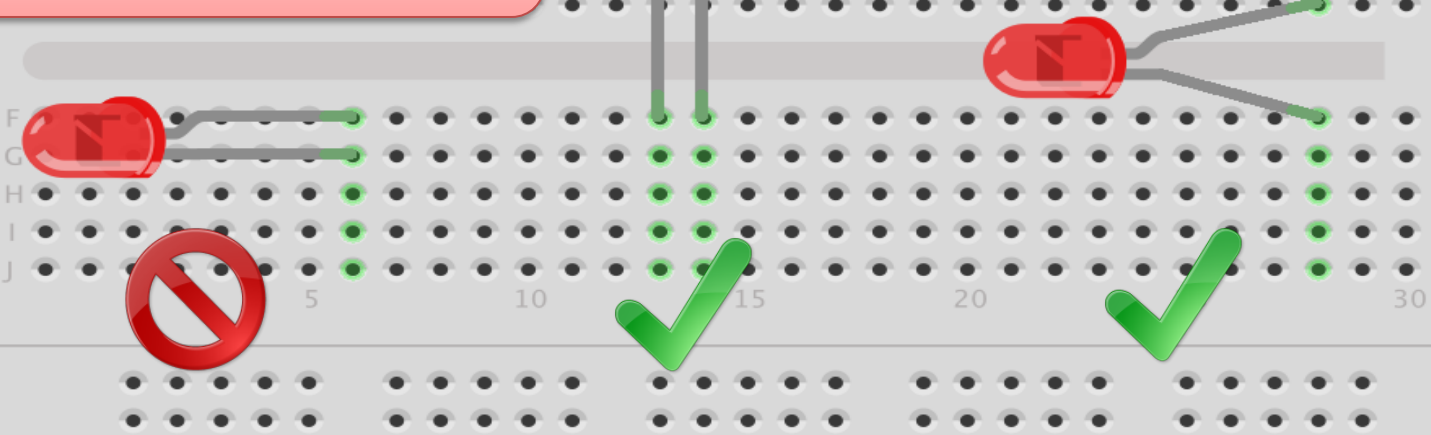

fritzing The Breadboard is used to connect components and electrical circuits

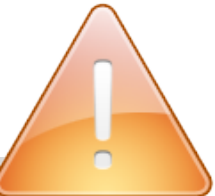

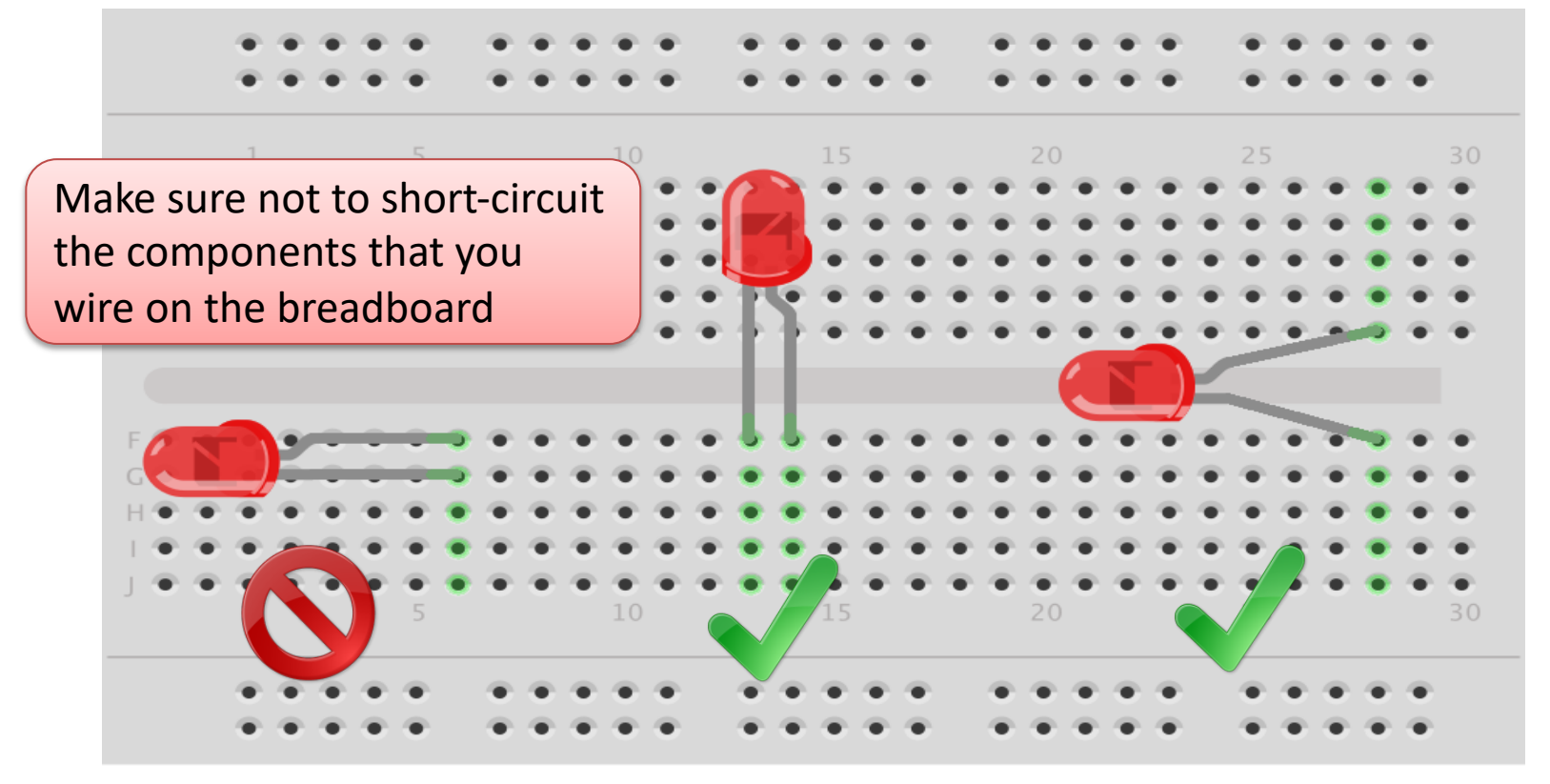

fritzing

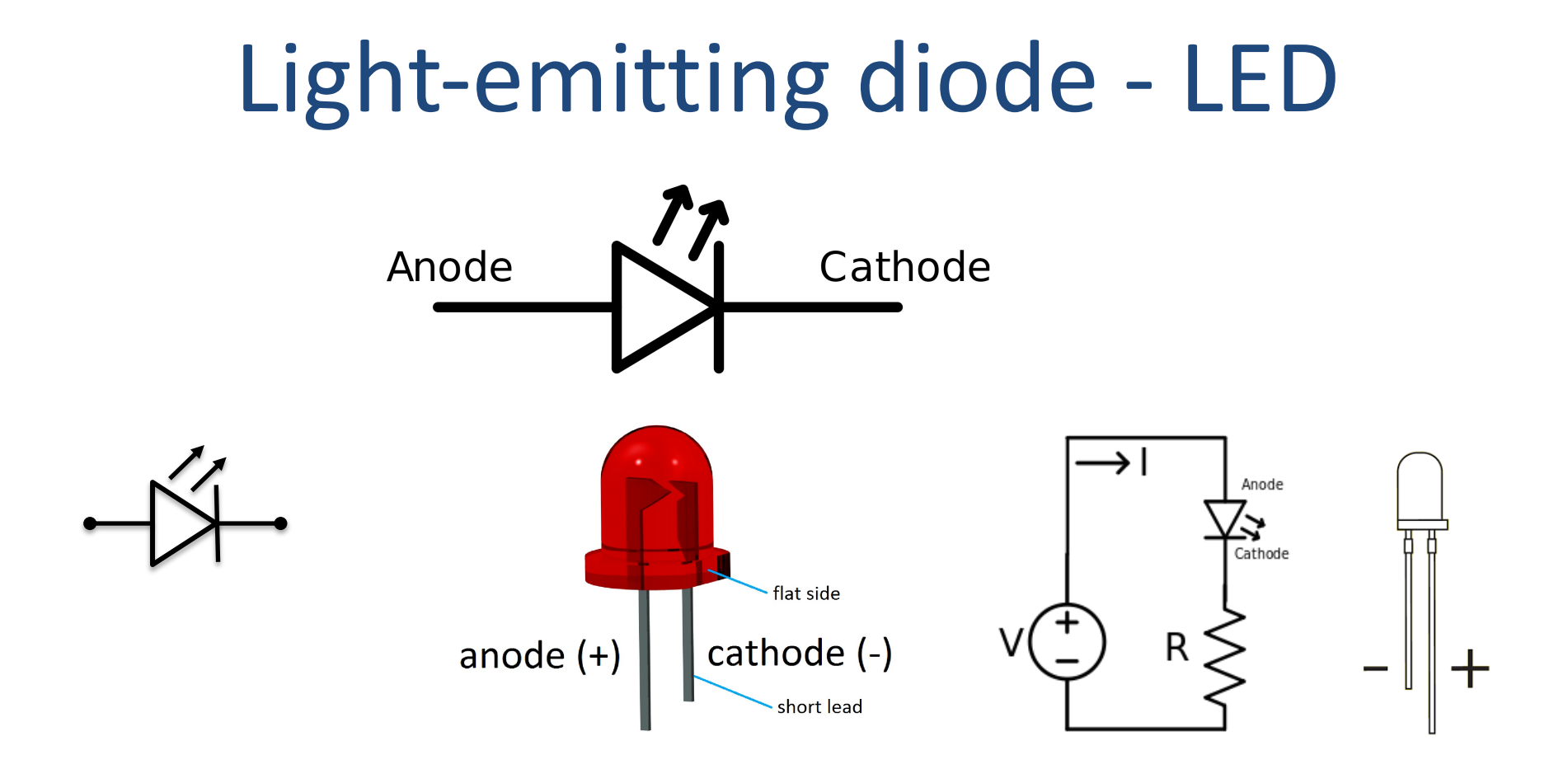

#### [Wikipedia]

# Resistors

Resistance is measured in Ohm ( $\Omega$ )

Resistors comes in many sizes, e.g., 220 $\Omega$  , 270 $\Omega$ , 330 $\Omega$ , 1k $\Omega$ m 10k $\Omega$ , ...

The resistance can be found using Ohms Law U = RI

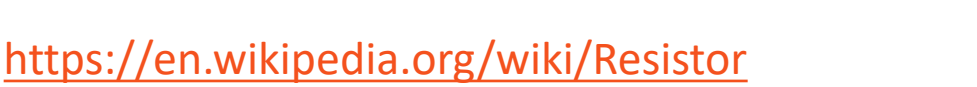

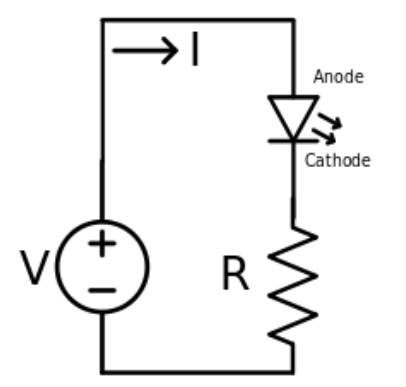

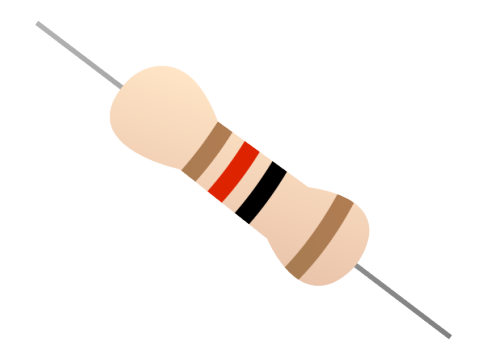

Electrical symbol:

# **Resistor Color Codes**

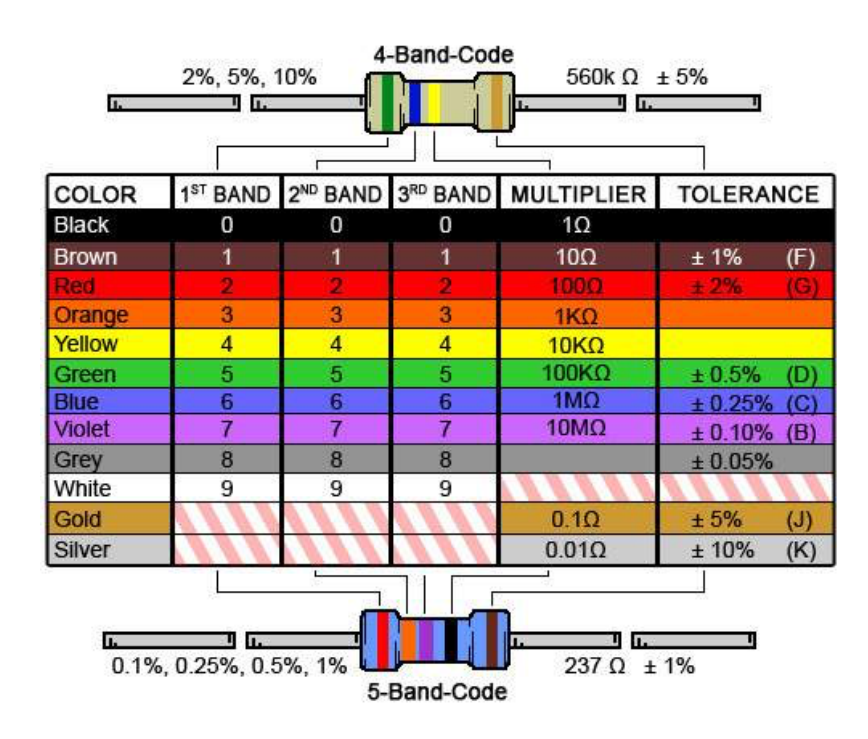

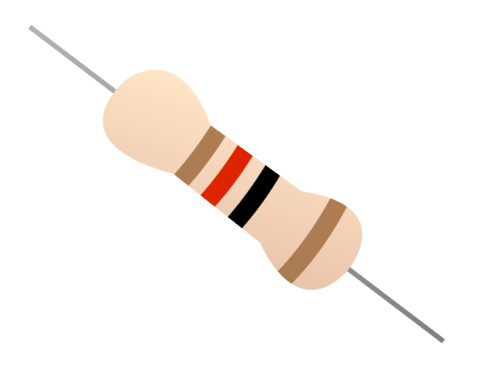

Resistor Calculator: http://www.allaboutcircuits.com/tools/resistor-color-code-calculator/

# Wiring

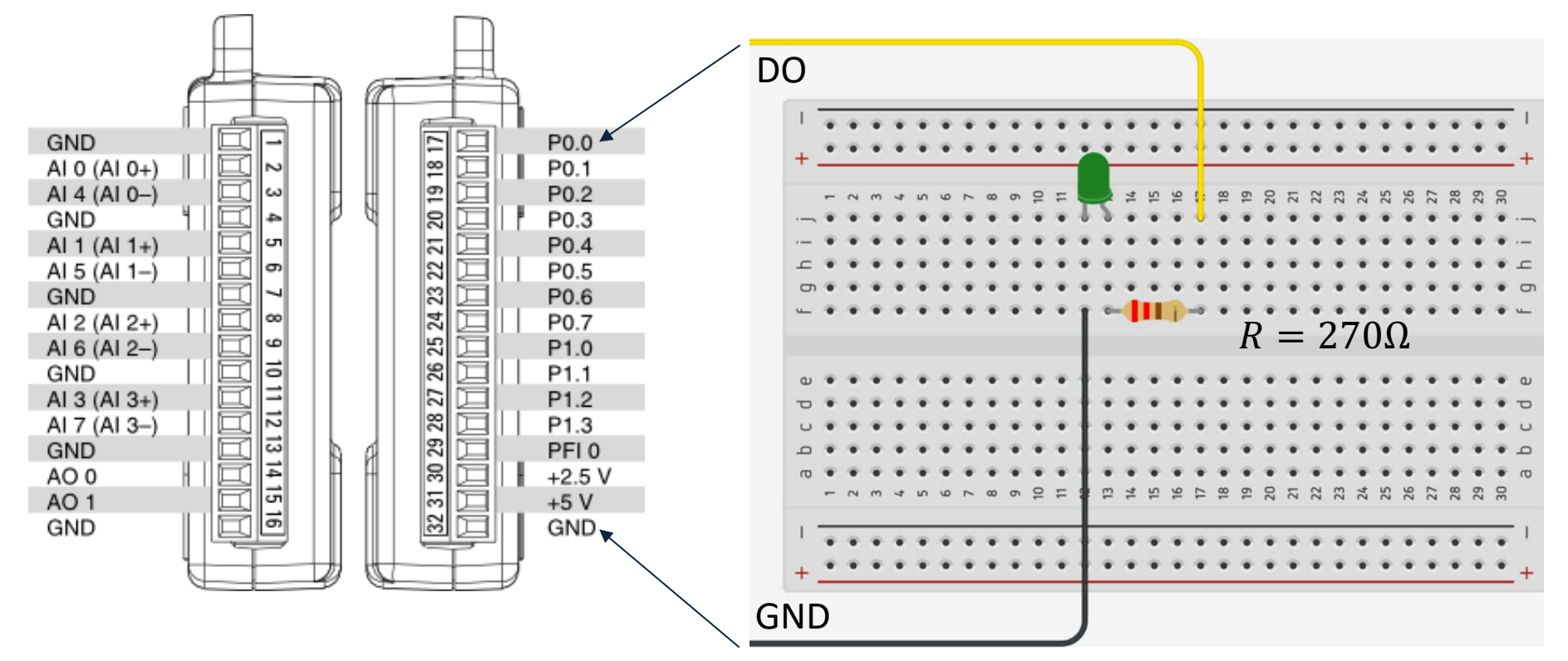

# Hardware Setup

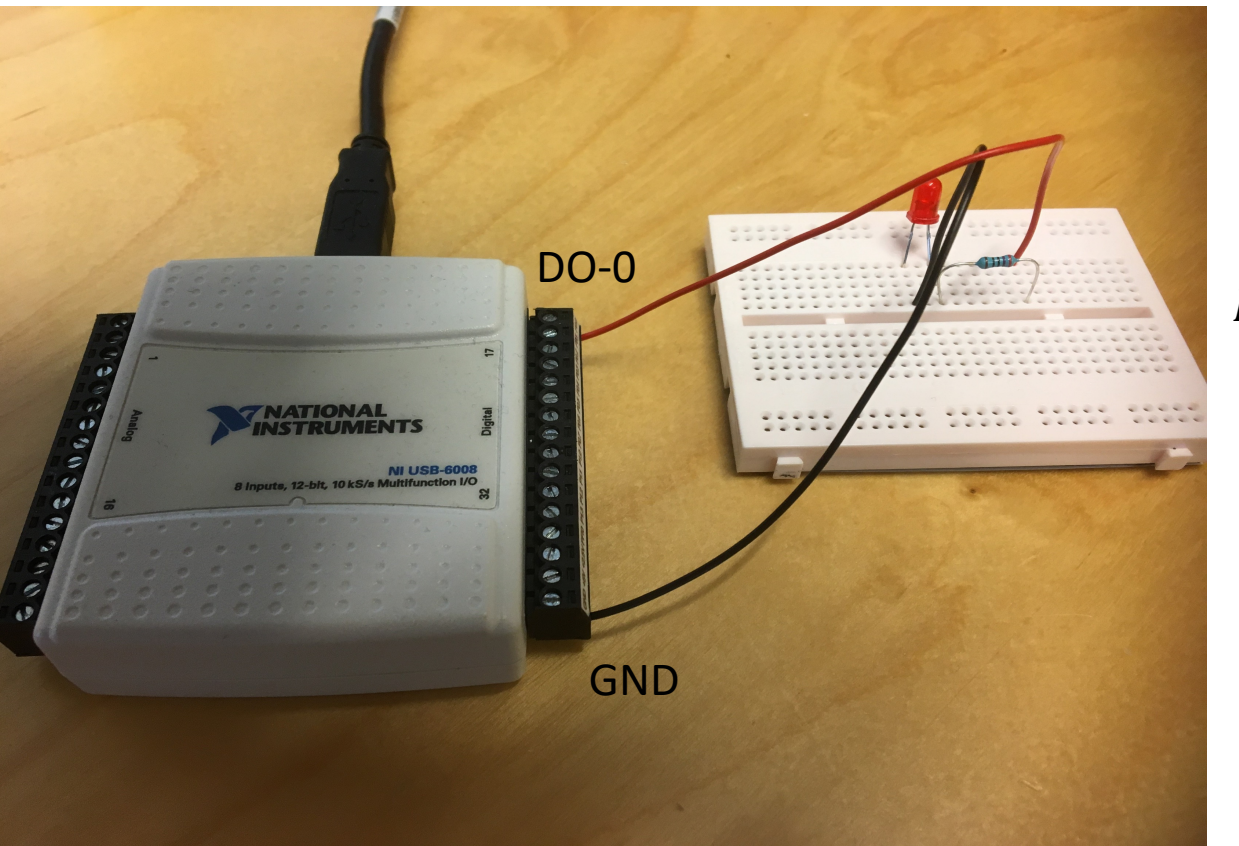

 $R = 270\Omega$ 

# LabVIEW Example

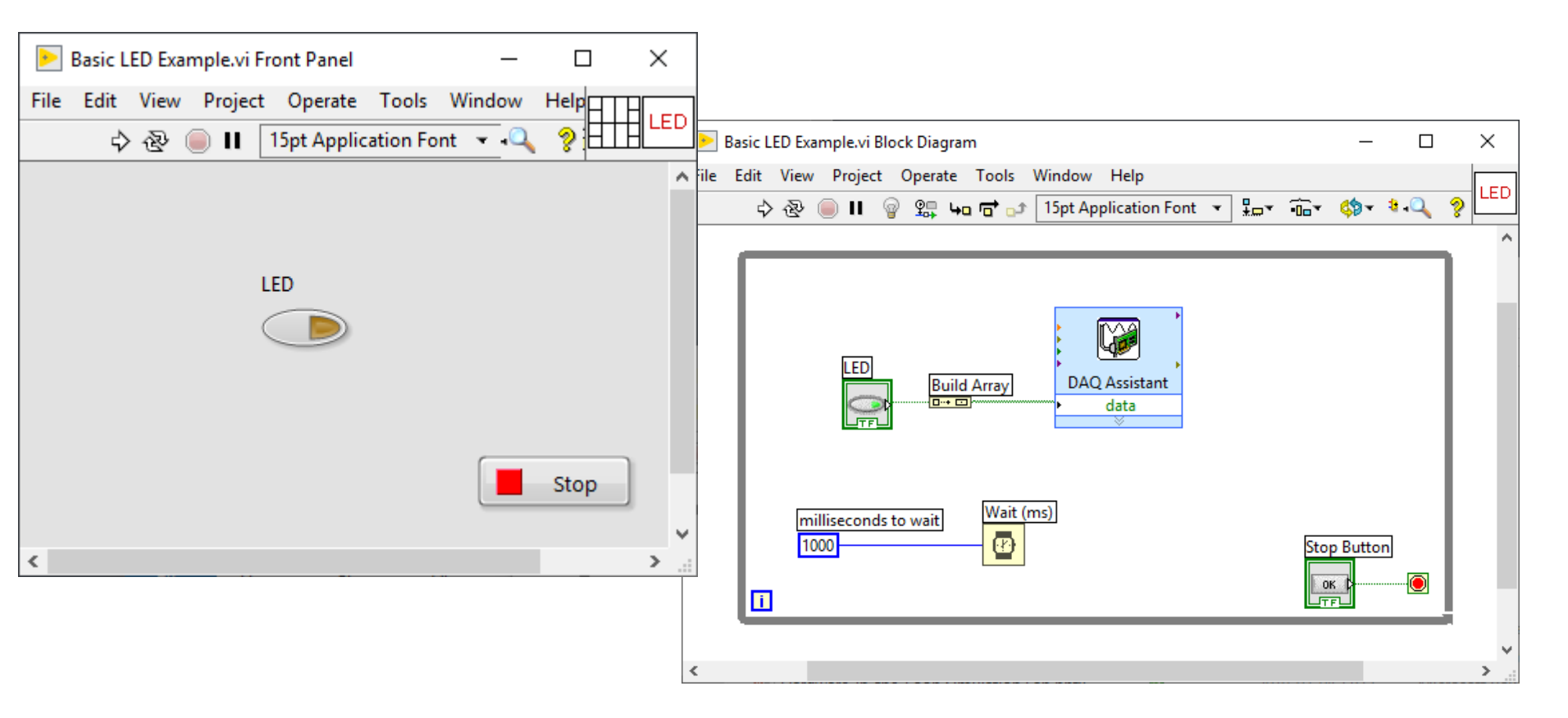

## **DAQ** Settings

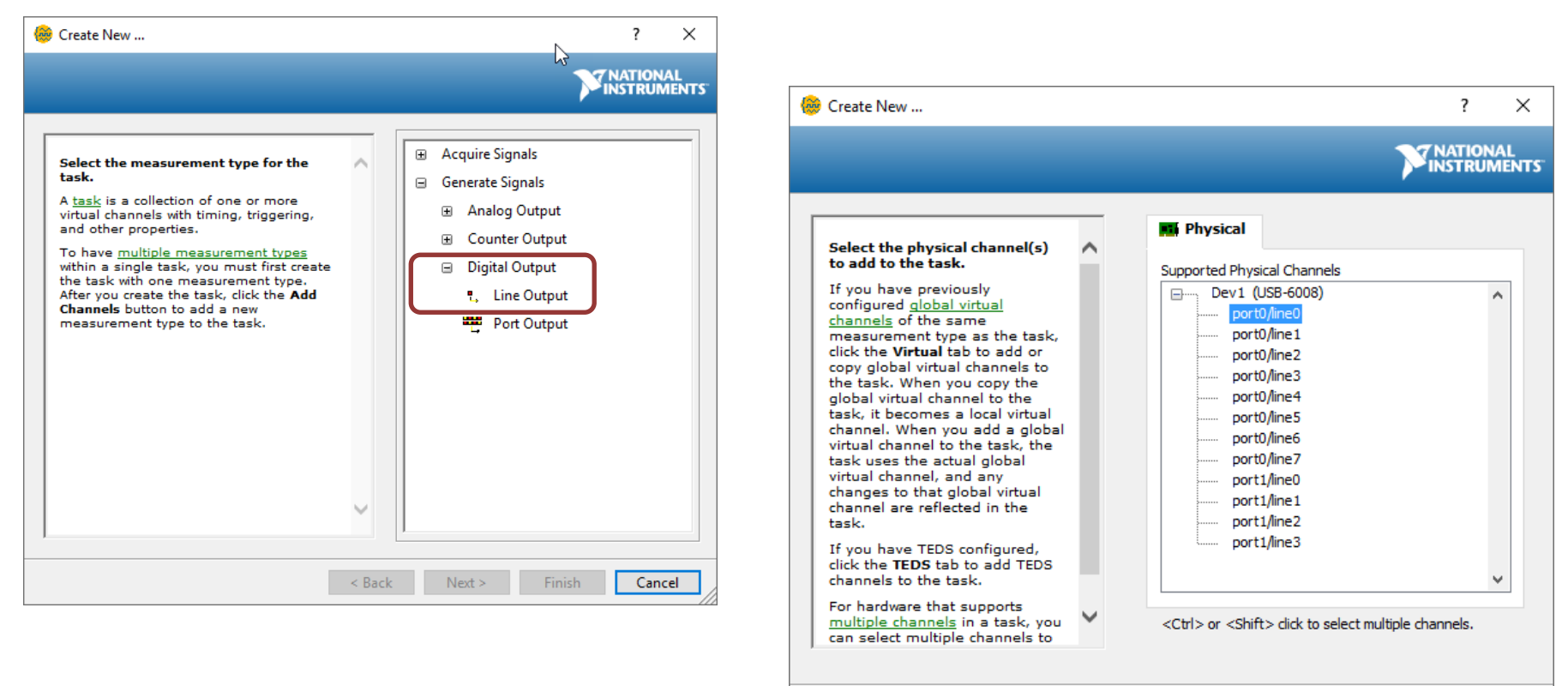

< Back

Finish

Cancel

https://www.halvorsen.blog

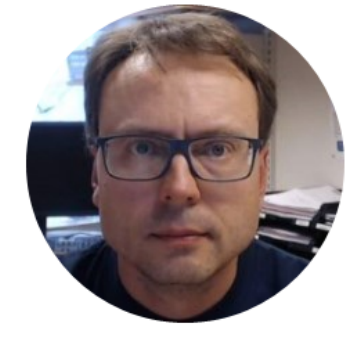

# Visual Studio

Hans-Petter Halvorsen

### Measurement & Automation Explorer (MAX)

| RI USB-6008 "Dev1" - Measurement & Automation Explorer<br>File Edit View Tools Help                                                                                                    | Save Refresh                                                                     | 🗢 Reset 🔀 Self-Test 🔲 Test Panels   किं Create Task ≔≣ Devi                                  | –<br>ice Pinouts 🔹 Configure TEDS. | · □ ×        |
|----------------------------------------------------------------------------------------------------|----------------------------------------------------------------------------------|----------------------------------------------------------------------------------------------|------------------------------------|--------------|
| <ul> <li>✓ My System</li> <li>&gt; Data Neighborhood</li> <li>✓ Devices and Interfaces</li> <li>✓ Integrated Webcam "cam0"</li> <li>✓ Microsoft® LifeCam Studio(TM) "cam1"</li> <li>◆ NI USB-5008 "Dev1"</li> <li>◆ NI USB-TC01 "TC01"</li> <li>↓ Network Devices</li> <li>&gt; ☺ Historical Data</li> <li>&gt; ◀&lt; Scales</li> <li>&gt; ❑ Software</li> <li>&gt;  Remote Systems</li> </ul> | Save Refresh Settings Name Vendor Model Serial Number Status External Calibratio | Reset Self-Test Test Panels   Dev1   National Instruments   NI USB-6008   0147C52D   Present | ce Pinouts Configure TEDS.         | y? Hide Help |
|                                                                                                    | Calibration Date<br>Recommended Next<br>Calibration                              | 2009-11-11 00:00<br>t 2010-11-11 00:00                                                       |                                    |              |

### Test Panel in MAX

| Test Panels : NI USB-6008: "Dev1"  | 1                                 |                                                                                                    | ) |
|------------------------------------|-----------------------------------|----------------------------------------------------------------------------------------------------|---|
| Analog Input Analog Output Digital | I/O Counter I/O                   |                                                                                                    |   |
| 1. Select Port                     | 2. Select Direction               |                                                                                                    |   |
| Port Name<br>port0                 | Port/Line Direction port0/line0:7 | port0/line0:7<br>Input (1)<br>Output (0)<br>7<br>Output (1)<br>All Input<br>All Output                |   |
|                                    | - 2. Salart State                 | port0 Direction<br>00000000<br>7 0                                                                    |   |
|                                    | Dest line State                   |                                                                                                    |   |
|                                    | port0/line0:7                     | port0/line0:7         All High           High (1)         Image: All High           Low (0)         7 |   |
|                                    |                                   | port0 State<br>00000001<br>7 0                                                                        |   |
|                                    |                                   | Start Stop                                                                                            |   |
|                                    |                                   | Close Help                                                                                            |   |

#### Create a new project

#### Recent project templates

| <ul> <li>ASP.NET Core Web Application</li> </ul> | C#           |
|--------------------------------------------------|--------------|
| ■ ASP.NET Web Application (.NET<br>Framework)    | C#           |
| ■ ASP.NET Web Application (.NET<br>Framework)    | Visual Basic |
| Windows Forms App (.NET Core)                    | C#           |
| Python Application                               | Python       |
| œ Windows Forms App (.NET Framewor               | rk) C#       |

| Searc      | h for templates (Alt+S) P - Clear all                                                                                                    |
|------------|----------------------------------------------------------------------------------------------------|
| C#         | - Windows - Desktop -                                                                                                    |
| ۲.         | NUnit Test Project (.NET Core)<br>A project that contains NUnit tests that can run on .NET Core on Windows, Linux and MacOS.<br>C# Linux macOS Windows Desktop Test Web     |
| C#         | Windows Forms App (.NET Framework)<br>A project for creating an application with a Windows Forms (WinForms) user interface<br>C# Windows Desktop                            |
| ,          | WPF App (.NET Framework)<br>Windows Presentation Foundation client application<br>C# Windows Desktop                                                                        |
|            | WPF App (.NET Core)<br>Windows Presentation Foundation client application<br>C# Windows Desktop                                                                             |
|            | WPF Custom Control Library (.NET Core)<br>Windows Presentation Foundation custom control library<br>C# Windows Desktop Library                                              |
| Ĵ          | WPF User Control Library (.NET Core)<br>Windows Presentation Foundation user control library                                                                                |
| <b>∑</b> ĵ | Blank App (Universal Windows)<br>A project for a single-page Universal Windows Platform (UWP) app that has no predefined controls or layout.<br>C# Windows Xbox UWP Desktop |

### Configure your new project

#### Windows Forms App (.NET Framework) C# Windows

Project name

LEDApp

Location

C:\Users\hansha\OneDrive\Programming\Visual Studio Example -

Solution name 🕕

LEDApp

□ Place solution and project in the same directory

Framework

.NET Framework 4.7.2

ws Desktop

....

-

# Example 1

LED1 ON

Form1

using System; using System.Windows.Forms; using NationalInstruments.DAQmx;

namespace LEDApp

public partial class Form1 : Form

public Form1()

×

InitializeComponent();

private void chkLED\_CheckedChanged(object sender, EventArgs e)

Task digitalOutTask = new Task();

digitalOutTask.DOChannels.**CreateChannel**("**dev1/Port0/line0**", "myDAChannel", ChannelLineGrouping.**OneChannelForEachLine**);

DigitalSingleChannelWriter writer = new DigitalSingleChannelWriter(digitalOutTask.Stream);

bool digitalDataOut = chkLed1.Checked;

writer.WriteSingleSampleSingleLine(true, digitalDataOut);

## Example 2

| 🖶 Form2 | _ |          | × |
|---------|---|----------|---|
|         |   |          |   |
| LED 1   |   |          |   |
| LED 2   |   |          |   |
| LED 3   |   |          |   |
| LED 4   |   |          |   |
| LED 5   |   |          |   |
| LED 6   |   |          |   |
| LED 7   |   |          |   |
| LED 8   |   | Write to |   |
|         |   |          |   |

using System; using System.Windows.Forms; using NationalInstruments.DAQmx;

namespace LEDApp

public partial class Form2 : Form

public Form2()

InitializeComponent();

private void btnWriteDaq\_Click(object sender, EventArgs e)

Task digitalOutTask = new Task();

digitalOutTask.DOChannels.**CreateChannel**("**dev1/Port0/line0:7**", "myDAChannel", ChannelLineGrouping.**OneChannelForAllLines**);

DigitalSingleChannelWriter writer = new DigitalSingleChannelWriter(digitalOutTask.Stream);

bool[] dataArray = new bool[8]; dataArray[0] = chkLed1.Checked; dataArray[1] = chkLed2.Checked; dataArray[2] = chkLed3.Checked; dataArray[3] = chkLed4.Checked; dataArray[4] = chkLed5.Checked; dataArray[5] = chkLed6.Checked; dataArray[6] = chkLed7.Checked; dataArray[7] = chkLed8.Checked;

writer.WriteSingleSampleMultiLine(true, dataArray);

https://www.halvorsen.blog

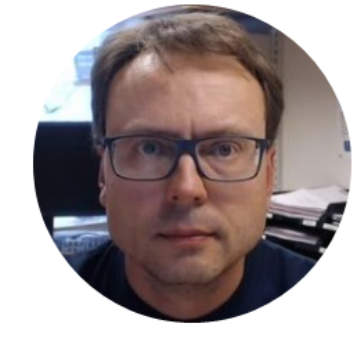

# Alarm LED Example

Hans-Petter Halvorsen

# Alarm LED Example

• We will turn on the LED when the temperature reach a specific Alarm Level

### LabVIEW Example

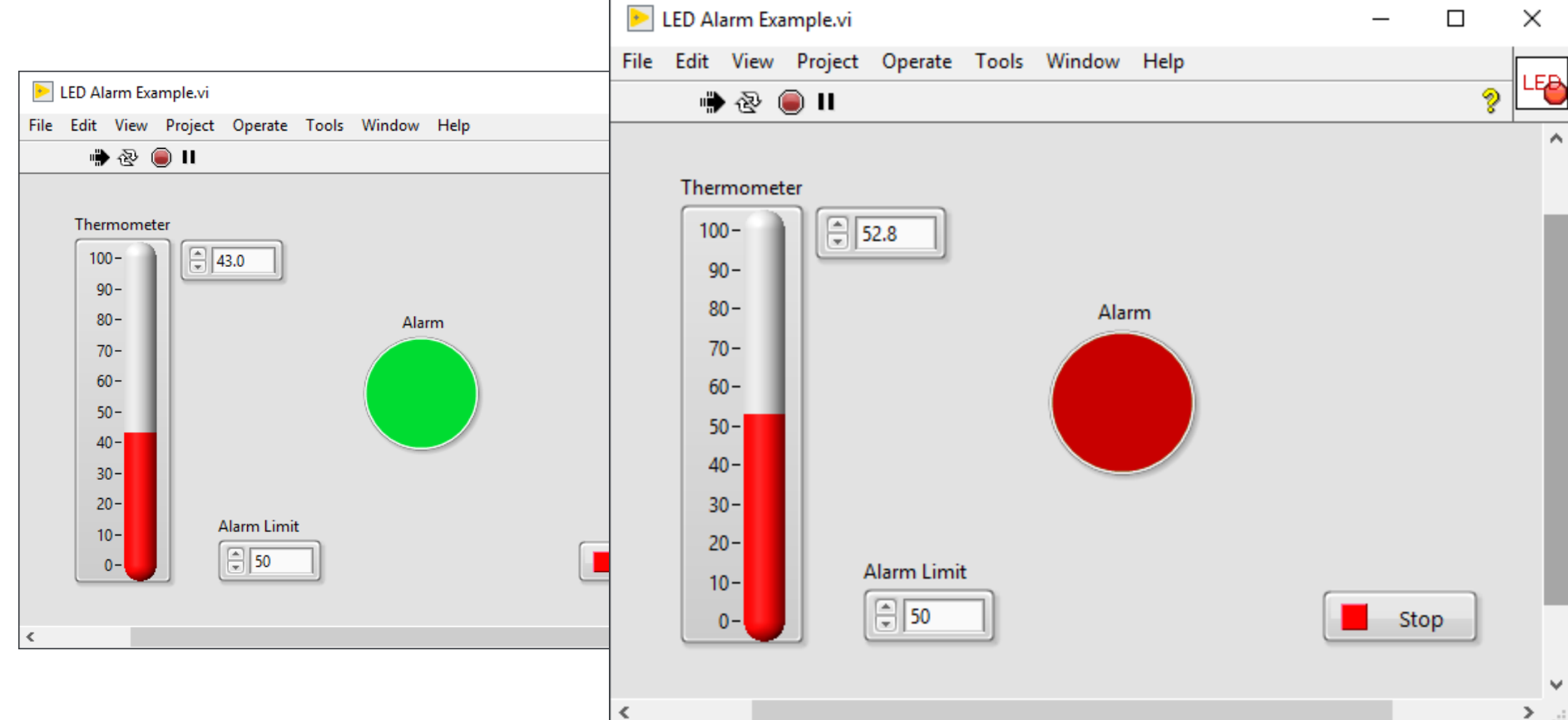

> ...:

### LabVIEW Example

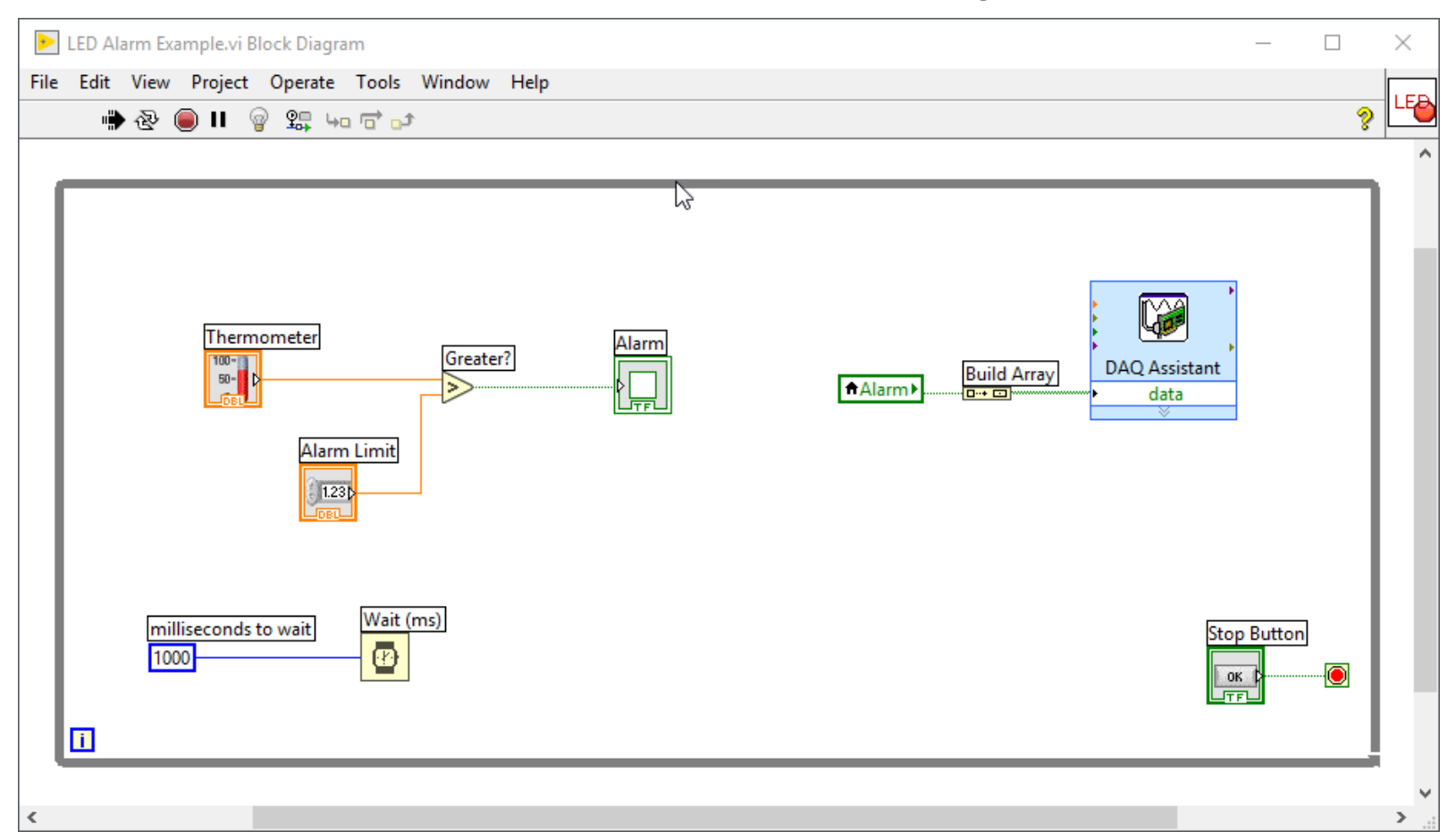

https://www.halvorsen.blog

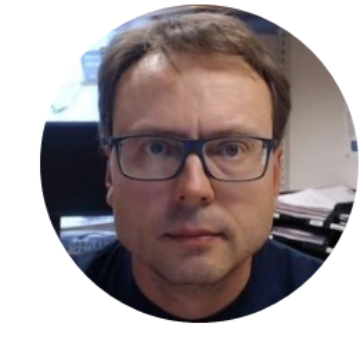

# Temperature Sensor Example

Hans-Petter Halvorsen

## **TMP36** Temperature Sensor

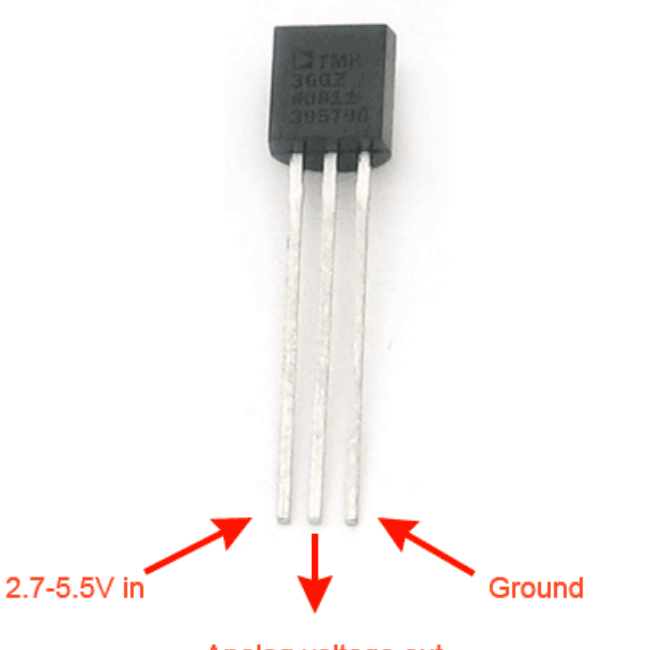

Analog voltage out

A Temperature sensor like TM36 use a solid-state technique to determine the temperature.

They use the fact as temperature increases, the voltage across a diode increases at a known rate.

https://learn.adafruit.com/tmp36-temperature-sensor

# **Necessary Equipment**

- PC
- DAQ Module, e.g., USB-6008
- Breadboard
- TMP36
- Wires (Jumper Wires)

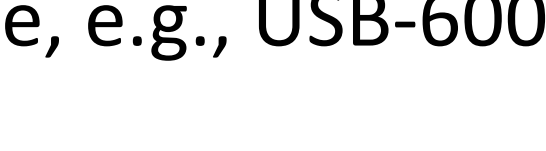

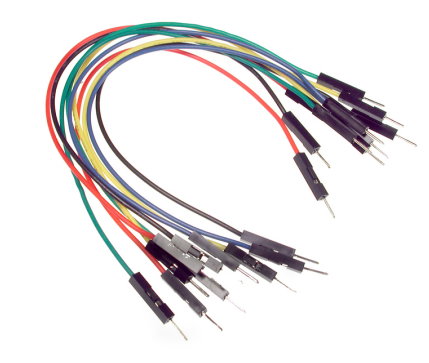

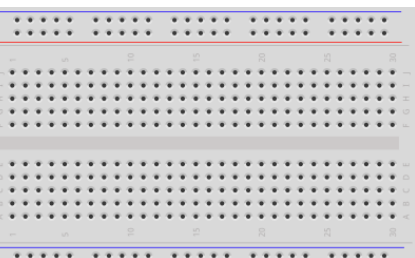

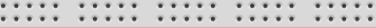

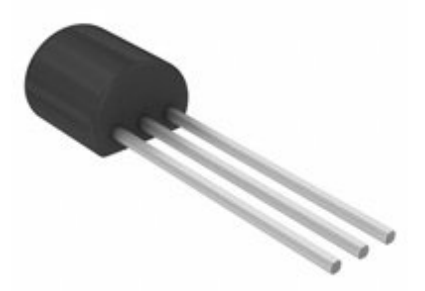

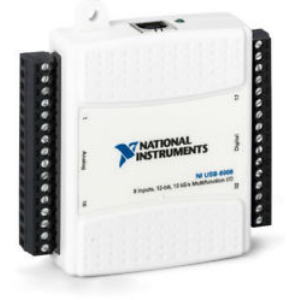

# Wiring Example

Here you see a wiring examples using Arduino. You make the same wiring using a DAQ device like USB-6008 or similar.

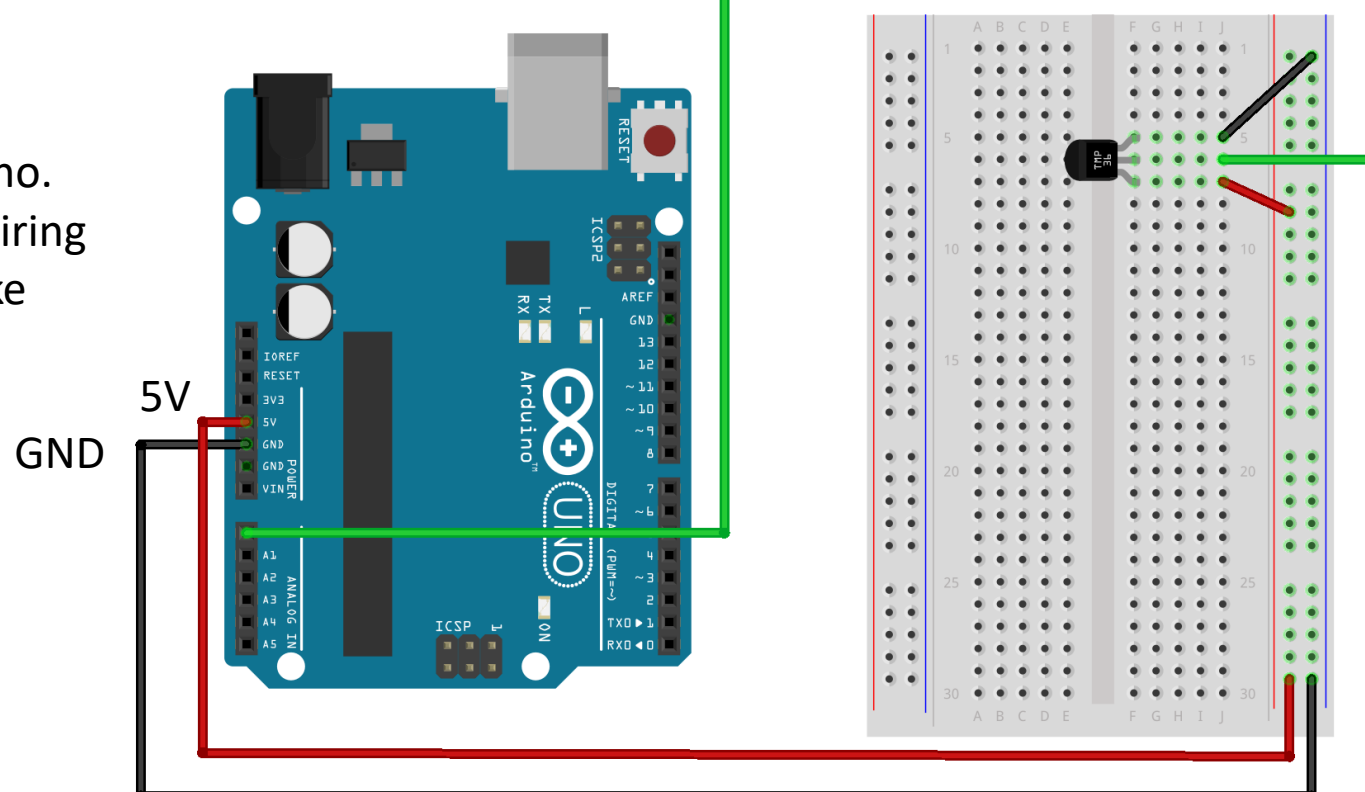

AI0

# Linear Scaling

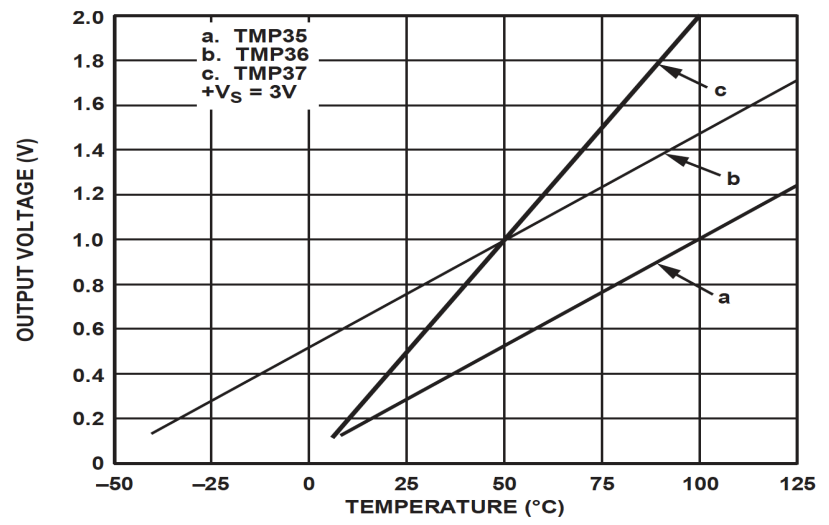

This gives:

$$y - 25 = \frac{50 - 25}{1 - 0.75}(x - 0.75)$$

Then we get the following formula: y = 100x - 50 Convert form Voltage (V) to degrees Celsius From the Datasheet we have:

 $\begin{array}{l} (x_1,y_1) \ = \ (0.75V,25^\circ C) \\ (x_2,y_2) \ = \ (1V,50^\circ C) \end{array}$ 

There is a linear relationship between Voltage and degrees Celsius:

y = ax + b

We can find a and b using the following known formula:

$$y - y_1 = \frac{y_2 - y_1}{x_2 - x_1} (x - x_1)$$

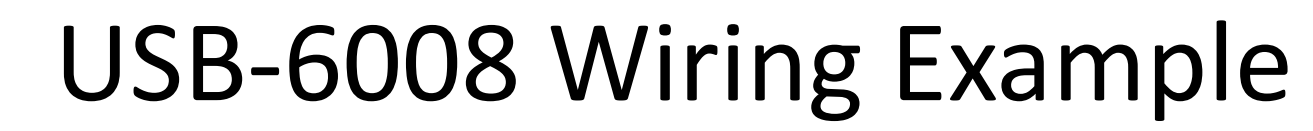

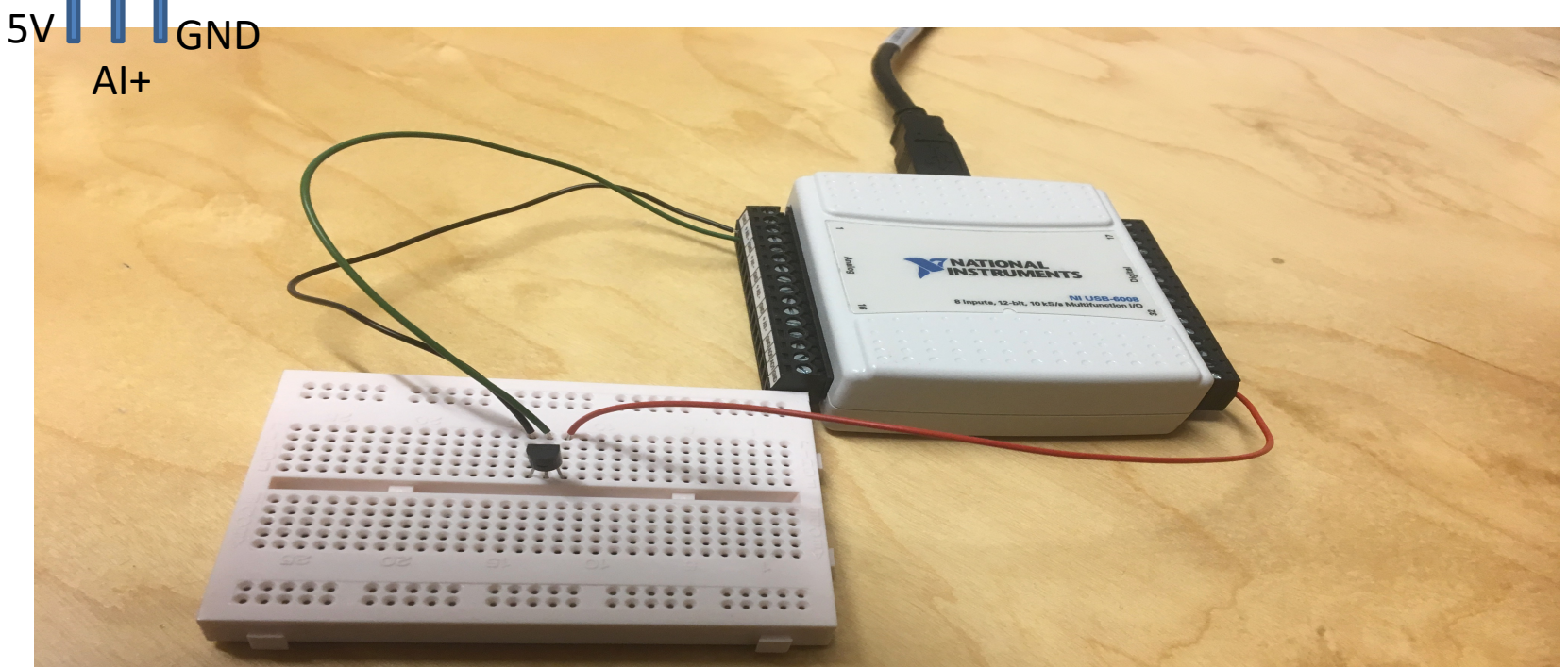

TMP

We connect the TMP36 to LabVIEW using a USB DAQ Device from National Instruments, e.g., USB-6001, USB-6008 or similar. I have used a breadboard for the wiring.

## LabVIEW Example

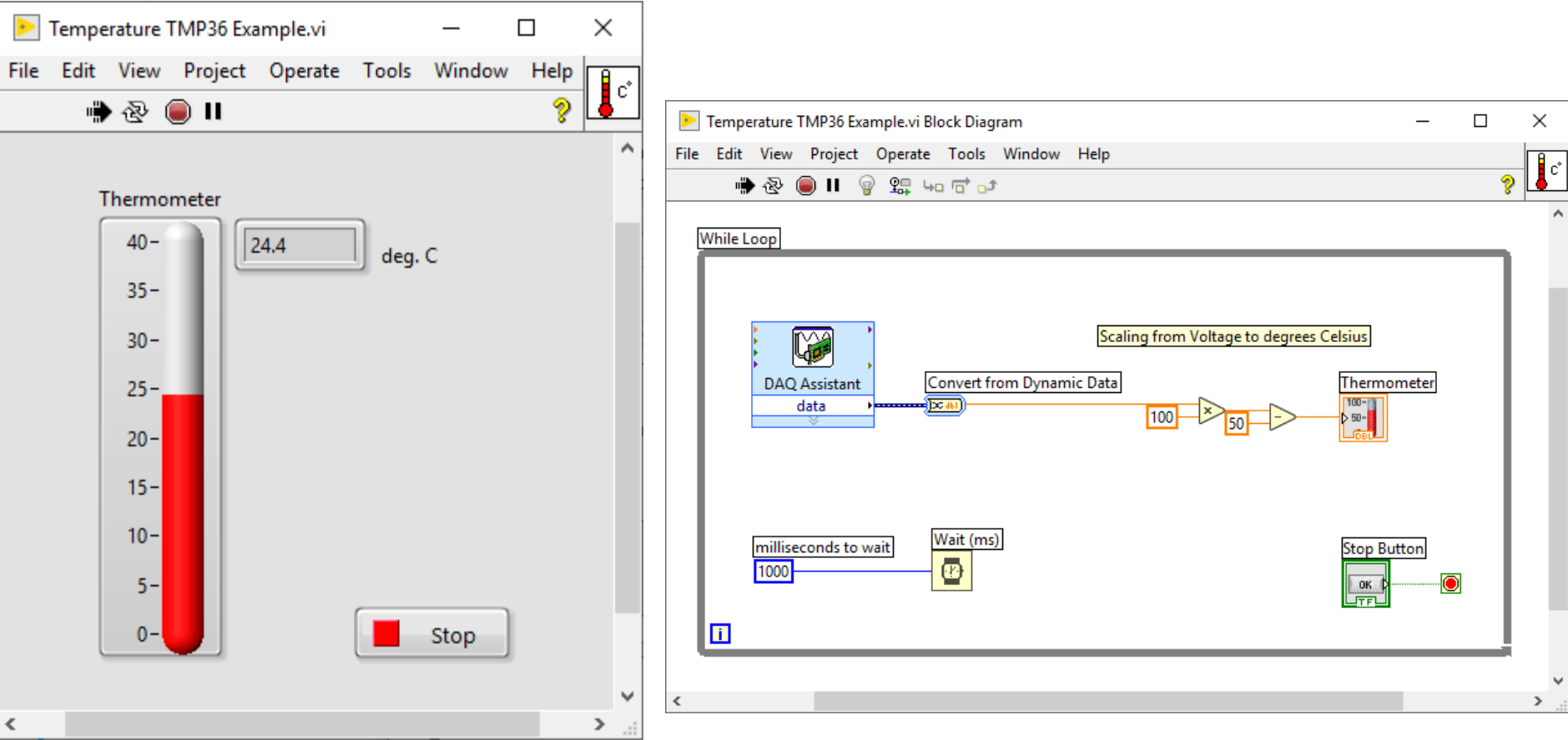

https://www.halvorsen.blog

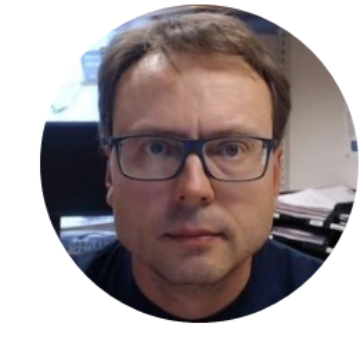

# Temperature Sensor with Alarm Example

Hans-Petter Halvorsen

# **Necessary Equipment**

- PC
- DAQ Module, e.g., USB-6008
- Breadboard
- TMP36
- LED
- Resistor,  $R = 270\Omega$
- Wires (Jumper Wires)

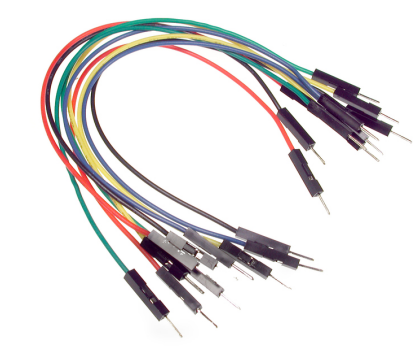

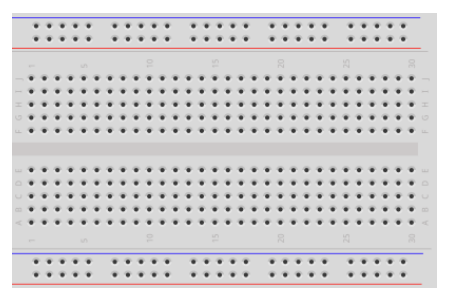

# Wiring

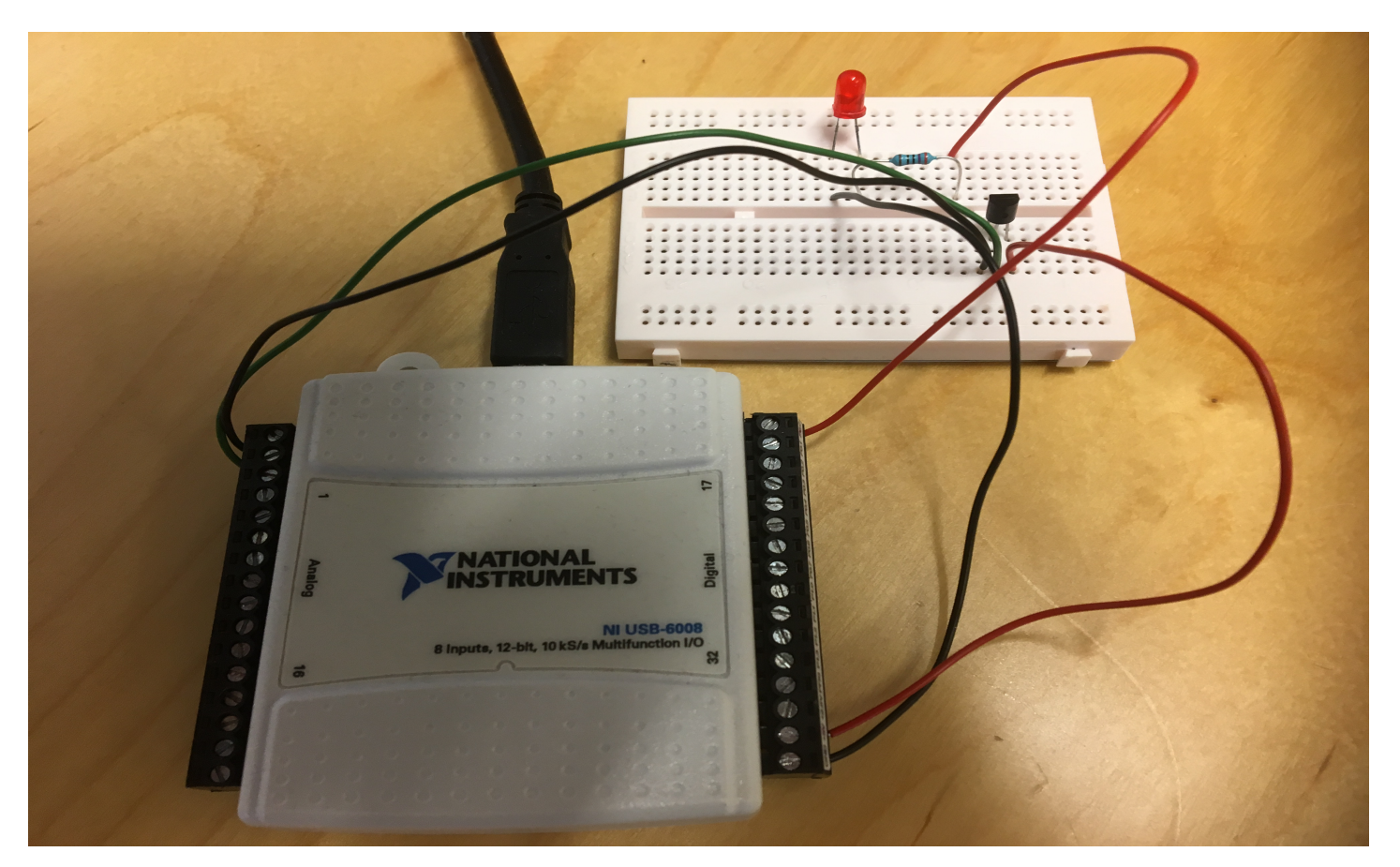

## LabVIEW Example

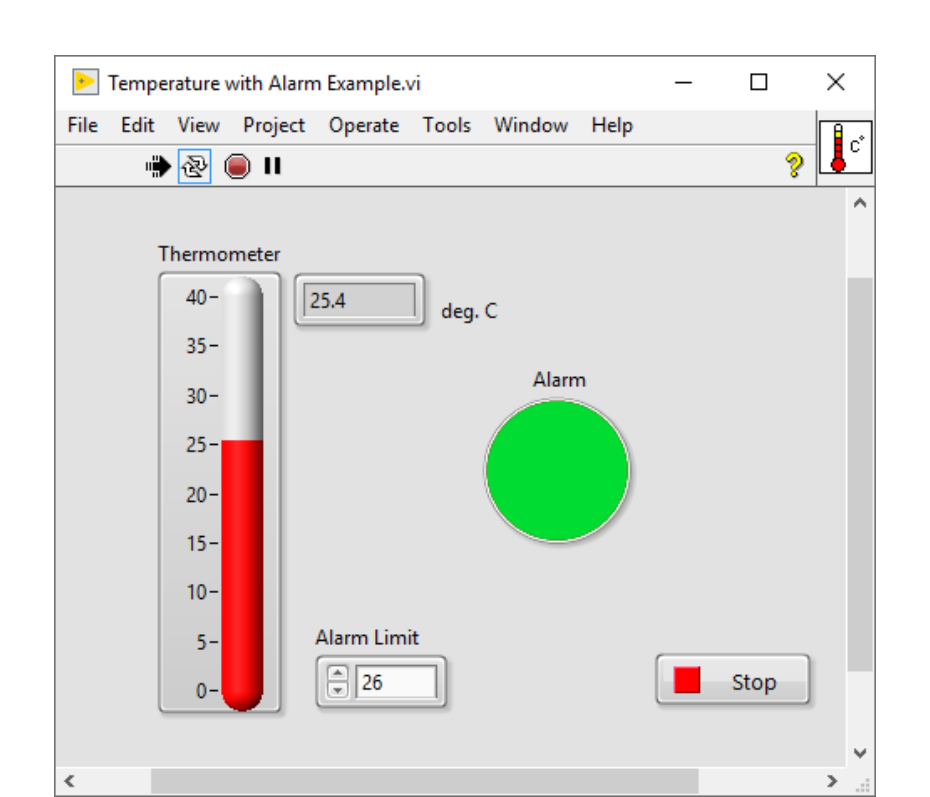

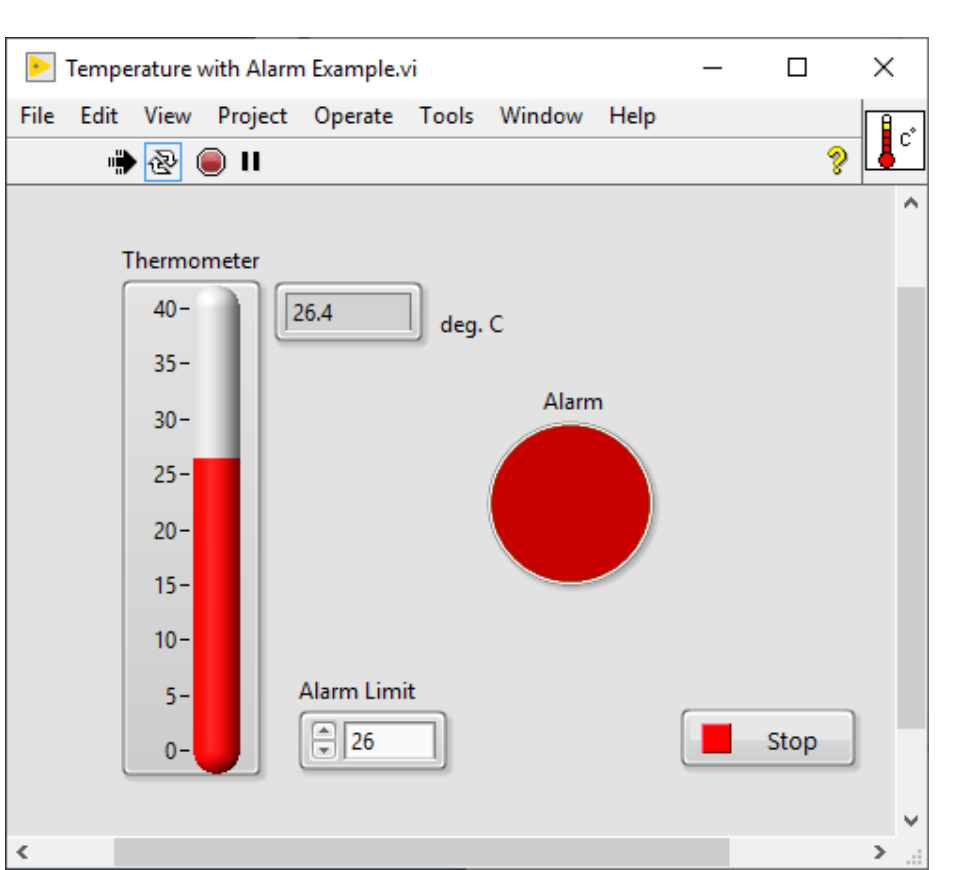

### LabVIEW Example

| Temperature with Alarm Example.vi Block Diagram                                                         | - 🗆 🗙         |
|----------------------------------------------------------------------------------------------------|---------------|
| File Edit View Project Operate Tools Window Help                                                        |               |
| While Loop                                                                                              |               |
| milliseconds to wait     Wait (ms)       Image: Stop Butt       Image: Stop Butt       Image: Stop Butt | <u>יח</u><br> |

<

### Hans-Petter Halvorsen

University of South-Eastern Norway

www.usn.no

E-mail: hans.p.halvorsen@usn.no

Web: <a href="https://www.halvorsen.blog">https://www.halvorsen.blog</a>

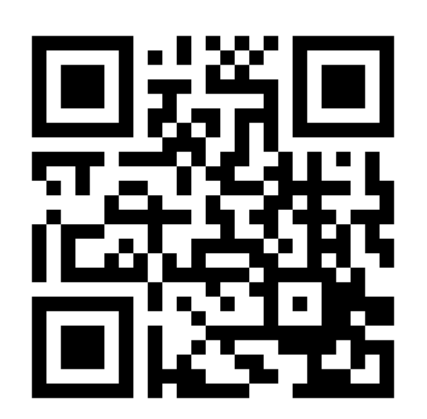

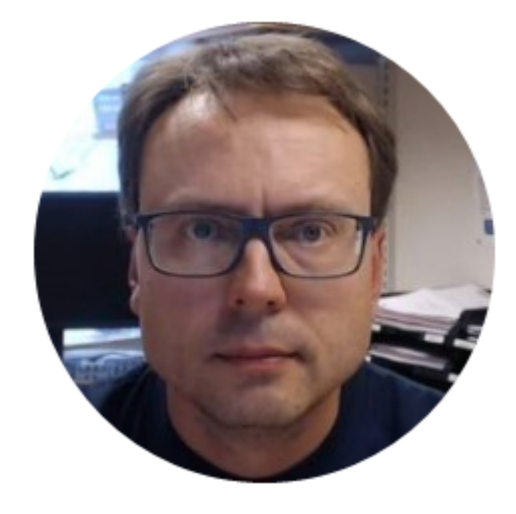